# BowlsLink User Manual – Jack Attack

This manual will give you an overview of how to setup a Jack Attack Competition. As there are more variables with Jack Attack, we will look at the different options available to setting up the competition.

- 1. Public Registration Allowing teams to register themselves Online
- 2. Private Registration Clubs responsible for inputting registered teams

### BowlsLink Competition Overview

When you are in the competitions section you will be provided with an overview list of all competitions that you have permission to administer.

The competitions list is further divided into different tabs depending on the status of the competition. You will also be able to perform the following actions.

|                                       | BV De                            | mo Club                  |            |             |                         |         |                 |            | DANIE              | LLE MONTAGUE 🗸              |
|---------------------------------------|----------------------------------|--------------------------|------------|-------------|-------------------------|---------|-----------------|------------|--------------------|-----------------------------|
| A Membership                          |                                  |                          |            |             |                         |         |                 |            |                    |                             |
| P Clubs                               | C                                | Competitions             |            |             |                         |         | ion stago       |            |                    |                             |
| 요 Greens                              | D                                | raft Active              | In Play    | Completed   | l Cancelled             |         | currently       | viewing Ir | 1                  |                             |
| Competitions  Entries Fixtures Events | Click here<br>main com<br>screen | e for the<br>opetition   | Q Search C | ompetitions |                         |         | ГІДУ            |            | (                  | Rows:<br>25 👻               |
| Public Results                        |                                  | Title ‡                  |            | Event       | Dates 🛊                 | Format  | Туре            | Entries    | Organising<br>Body | Actions                     |
| 🙆 Email Campaigns                     |                                  | Jack Attack Co<br>August | mpetition  |             | 30 Aug - 27 Sep<br>2020 | Triples | Round-<br>Robin | 6          | BV Demo Club       | 3                           |
| Ĉ → Finances                          |                                  | Current In               | Play com   | petitions   |                         |         |                 |            |                    |                             |
|                                       |                                  |                          |            |             |                         |         |                 |            | Powere             | ed by MemberPoint <b>M.</b> |

- 1. You will be able to add and create a new competition
- 2. You will be able to view competitions based on their current status
  - Draft
  - Active
  - In Play
  - Completed
  - Cancelled
- 3. You will be able to apply filters and search for a particular competition.
- 4. You will be able to change the amount of rows displayed
- 5. You will be able to perform further actions for each competition based on their status

## Competition Setup – Allowing for Self-Registration/Online Entries

- 1. Go to the Competitions option in the menu on the left of screen.
- 2. Click on Add Competition to create a new competition.
  - Mandatory fields are marked with an asterisk "\*" and you will also find more information for specific fields when hovering over fields that are marked with a blue "i".

|                                                       | BV Demo Club                      |                         |         |                 |           | DANI               | ELLE MONTAGUE 🗸               |
|-------------------------------------------------------|-----------------------------------|-------------------------|---------|-----------------|-----------|--------------------|-------------------------------|
| A Membership                                          |                                   |                         |         | Click her       | re to add | a                  |                               |
| P Clubs                                               | Competitions                      |                         |         | new com         | petition  | Ş                  | ADD COMPETITION               |
| A Greens                                              | Draft Active In Play              | Completed Cancelled     |         |                 |           |                    |                               |
| ♀ Competitions Entries Fixtures Events Public Results | ₩ FILTER Q. Search Con            | Event Dates 0           | Format  | Туре            | Entries   | Organising<br>Body | Rows:<br>25 -<br>Actions      |
| 🙆 Email Campaigns                                     | Jack Attack Competition<br>August | 30 Aug - 27 Sep<br>2020 | Triples | Round-<br>Robin | 6         | BV Demo Club       | ٩                             |
| ĈĴ Finances                                           |                                   |                         |         |                 |           | Power              | ed by MemberPoint <b>111.</b> |

Figure 1 - Competitions Page

3. A Jack Attack competition won't have a previous stage, so this should be left as **No**. Click **Next** to continue.

| -          | New Competition                                  |  |
|------------|--------------------------------------------------|--|
|            | Does this new competition have a previous stage? |  |
| Jan<br>Ang | NEXT CANCEL                                      |  |

Figure 2 - New Competition Pop out Menu

- 4. For the **Details tab**, there will be a number of fields to complete.
  - Title → "Jack Attack Competition Month". As there may be multiple competitions for the year enter the starting month so each competition can be identified easily.
  - 2. **Type**  $\rightarrow$  Round Robin
  - 3. Give the competition a description that identifies it.
  - Organizing body → will always be your club, this will not need to change. Leave supplemental organizing bodies blank.

- 5. **Status** → Active (choose draft if still in preparation, once finalized you can change it to Active)
- 6. **Event** → if you have setup events within Bowls Link you can select it here, otherwise leave blank
- 7. **Format** → Even though Jack Attack is a competitions with sides, this can be left unchecked.
- 8. Format  $\rightarrow$  Triples
- 9. Start and End Date  $\rightarrow$  enter the date range for the competition.
- 10. **Terms & Conditions** → useful to include for online entry registrations. Enter any T&C's you may have for the competition.
- 11. Click Next

| Details 🛛 Entry 🚯 Entry additional details  | Entrant additional deta | ils 🙆 Fees                   |
|---------------------------------------------|-------------------------|------------------------------|
| KEY INFORMATION                             |                         |                              |
| Title*                                      |                         |                              |
| Jack Attack - September 2020                | Enter<br>com            | er a Title for the petition  |
| Type*                                       |                         |                              |
| Round-Robin                                 | Set Rob                 | Type to Round<br>in          |
| Description*                                |                         |                              |
| Jack Attack - September 2020                | < Ente<br>Des           | er a competition<br>cription |
| Organising Body* 👔<br>BV Demo Club          |                         |                              |
| Supplemental Organising Bodies (Optional) 👔 |                         |                              |
| Select supplemental organising bodies       | *                       |                              |
| Status*                                     |                         |                              |
| Active                                      | - Cho                   | ose the petition Status      |
| Event ()<br>(Optional)                      |                         |                              |
|                                             | •                       |                              |
| ADD EVENT                                   |                         |                              |

Figure 3 – Competitions – Details Tab, Key Information

| Is this a 'sides' competition | n?                    |  |
|-------------------------------|-----------------------|--|
| 🔵 No 🖪 Le                     | eave sides unchecked  |  |
| Format*                       |                       |  |
| Triples                       | Set Format to Triples |  |
|                               |                       |  |
|                               |                       |  |
| DATES                         |                       |  |
| Start Date                    | End Date              |  |
| Thu, Sep 3rd 2020 🗙           | Thu, Sep 24th 2020 ×  |  |
| Timezone*                     |                       |  |
| Australia/Sydney GMT          | F+10:00 (AEST) -      |  |
|                               |                       |  |
|                               |                       |  |
|                               |                       |  |
| TERMS & CONDITIONS            |                       |  |
| TERMS & CONDITIONS            |                       |  |
| B I := := @                   | 2                     |  |
| B I := := @                   | >                     |  |
| B I := := @                   |                       |  |
| B I := := @                   |                       |  |
| B I := := @                   |                       |  |
| B I := := @                   |                       |  |
| B I := 1= O                   |                       |  |

Figure 4 – Competitions – Details Tab, Format

- 5. Entries Tab → After providing the main details for the competition the second tab will be the Entries tab where you will be able to choose how you would like to handle entries for this competition. In this competition setup we are allowing for Self-Registration/Guest Registration which means competitors/teams can register themselves online. You can still add manual entries using this setup.
  - 1. Key Details
    - i. Check the tick box for Enable Self Registration
    - ii. You can also cap the entry numbers and add a waitlist to your completion.
  - 2. Self-Registration
    - i. **Registration Open/Close Date** → Set an open and closing date/time that teams can register.

- ii. Allow registrants to set their team name → Enable this if you want to allow teams to create their own team name
- iii. Enable guests to register this allows anybody to register a team
- iv. **Guest entry link** → this link is how teams register online for the competition
- 3. **Restrictions**  $\rightarrow$  Remove any restrictions
- 4. Advanced
  - i. Entries must identify at least how many players → If the competition require teams to identify a minimum number of players put this in the box, e.g. 3 for triples.
  - ii. Entries should capture  $\rightarrow$  tick/untick what information you require and want shown on the registration page for each participant.
  - iii. Team Name Format  $\rightarrow$  leave blank
  - iv. Click Next

| Details 2 Entry                                                                                                    | 3 Entry additional details                 | 6 Entrant additional details                            | 6 Fee |
|----------------------------------------------------------------------------------------------------|--------------------------------------------|---------------------------------------------------------|-------|
| Key Details                                                                                                    |                                            |                                                         |       |
| <ul> <li>Enable self-registration?</li> <li>Enable per-entry club no</li> <li>Cap the number of secured e</li> </ul> | Provide the self-reginations?              | stration<br>ion                                         |       |
| Add entries to a wait-list                                                                                           | t once the cap is reached?                 |                                                         |       |
| Self-Registration                                                                                                    |                                            |                                                         |       |
| Self-registration opens: <                                                                                           | Set Self-registration open and close dates |                                                         |       |
| Sun, Aug 30th 2020 00:00 a                                                                                           | am                                         |                                                         | ×     |
| Self-registration closes:                                                                                            |                                            |                                                         |       |
| Mon, Aug 31st 2020 00:00                                                                                             | am                                         |                                                         | ×     |
| <ul> <li>Allow registrants to set</li> <li>Allow guests to register</li> </ul>                                       | their team name? Choose wh                 | nether team names can be set.<br>Sow guests to register |       |
|                                                                                                    |                                            |                                                         |       |

Figure 5 - Entry Tab: Key Details, Self-Registrations

| Restrict entry to                                                                                                | ctub(s):                             |                                 | ~ |
|----------------------------------------------------------------------------------------------------|--------------------------------------|---------------------------------|---|
| Restrict entry to                                                                                                | clubs belong                         | ing to group(s):                |   |
|                                                                                                    |                                      |                                 | ~ |
| Restrict entr                                                                                                    | ry to member                         | s having playing-rights?        |   |
| Restrict entry to<br>from:                                                                                       | players aged                         | as of date:                     |   |
| Restrict entry to<br>from:                                                                                       | players aged<br>to:                  | Select Date                     |   |
| Restrict entry to<br>from:<br>Restrict entry to<br>Male<br>Female<br>Other<br>No Restrictio<br>Restrict entry to | players aged<br>to:<br>players of ge | I<br>as of date:<br>Select Date |   |

Figure 7 - Entry Tab: Restrictions

| Advanced                            |                                                        |                                                                |
|-------------------------------------|--------------------------------------------------------|----------------------------------------------------------------|
| Entries must identify at least l    | how many players? < Identify i<br>cf player<br>Leave b | f a minimum number<br>s details are required.<br>ank for none. |
| Entries should capture:             |                                                        |                                                                |
| E-mail addresses                    | Required Show                                          |                                                                |
| Phone numbers                       | 🗌 Required 🔲 Show                                      | Select which details of each                                   |
| Player DOB's                        | 🗋 Required 🔲 Show                                      | player you require/show                                        |
| Player genders                      | 🗋 Required 🔲 Show                                      |                                                                |
| Player nominated clubs              | 📴 Required 💚 Show                                      |                                                                |
| Entries must capture play           | er locales 👔                                           |                                                                |
| Team name format: 🕐 🔫               | Leave blank                                            | ✓ SHOW PATTERNS                                                |
|                                     |                                                        |                                                                |
|                                     |                                                        |                                                                |
| Help on how to properly specify a f | format is available at the Help Centre.                |                                                                |
|                                     |                                                        | Select next to continue                                        |
| CANCEL                              |                                                        | BACK                                                           |

Figure 6 - Entry Tab: Advanced

- 6. Additional Entry Details Tab → If you require any additional details you can create a form here to collect them. → click Next
- 7. Additional Entrant Details Tab  $\rightarrow$  Leave Empty  $\rightarrow$  click Next

| Additional Entry Details Add other metadata to entries of this competition                                                                                                    |                                                                                                    |
|----------------------------------------------------------------------------------------------------|----------------------------------------------------------------------------------------------------|
|                                                                                                    |                                                                                                    |
|                                                                                                    | AVAILABLE ELEMENTS                                                                                                    |
|                                                                                                    | 12 HTML                                                                                                    |
| THE RIGHT TO BEGIN                                                                                                    | H Title                                                                                                    |
|                                                                                                    |                                                                                                    |
|                                                                                                    | ∯⊐ Text                                                                                                    |
|                                                                                                    | O Yes/No                                                                                                    |
|                                                                                                    | 訂 Long Text                                                                                                    |
|                                                                                                    | Date                                                                                                    |
|                                                                                                    | G File                                                                                                    |
|                                                                                                    | ↓∃ Dropdown                                                                                                    |
|                                                                                                    | Select next to conti                                                                                                    |
| etails 2 Entry additional Details Tab                                                                                                    | Dates & Times                                                                                                    |
| NCEL<br>HURE 8 – Entry Additional Details Tab<br>etails 2 Entry 3 Entry additional details 3 Entrant additional details 4dd other metadata to entries of this competition                                                                                                    | Dates & Times                                                                                                    |
| NCEL<br>HURE 8 – Entry Additional Details Tab<br>etails 2 Entry 2 Entry additional details C Entrant addition<br>additional Entrant Details Add other metadata to entries of this competition                                                                                                    | Dates & Times                                                                                                    |
| NCEL UURE 8 – Entry Additional Details Tab etails  additional Entrant Details Add other metadata to entries of this competition                                                                                                    | BACK     NEXT       onal details     Image: Second second second |
| NCEL<br>PURE 8 – Entry Additional Details Tab<br>etails                                                                                                    | BACK     NEXT       onal details     Image: Second second second |
| NCEL<br>PURE 8 – Entry Additional Details Tab<br>etails                                                                                                    | BACK     NEXT       onal details     ③ Fees     ④ Dates & Times         AVAILABLE ELEMENTS       ☑ HTML       H Title       ☑ Divider                                                                                                    |
| NCEL<br>PURE 8 – Entry Additional Details Tab<br>etails                                                                                                    | BACK     NEXT       onal details     ③ Fees     O Dates & Times         AVAILABLE ELEMENTS       ☑ HTML       H Title       ☑ Divider       ☑ Text                                                                                                    |
| NCEL<br>etails  a Entry Additional Details Tab<br>etails a Entry a Contrast additional details<br>additional Entrant Details<br>Add other metadata to entries of this competition<br>additional Entrant Details<br>Add other metadata to entries of this competition<br>additional Entrant Details<br>Add other metadata to entries of this competition<br>additional Entrant Details<br>Add other metadata to entries of this competition<br>additional Entrant Details<br>Add other metadata to entries of this competition<br>additional Entrant Details<br>Add other metadata to entries of this competition<br>additional Entrant Details<br>Add other metadata to entries of this competition<br>additional Entrant Details<br>Add other metadata to entries of this competition<br>additional Entrant Details<br>Add other metadata to entries of this competition<br>additional Entrant Details<br>Add other metadata to entries of this competition<br>additional Entrant Details<br>Add other metadata to entries of this competition<br>additional Entrant Details<br>Add other metadata to entries of this competition<br>additional Entrant Details<br>Add other metadata to entries of this competition<br>additional Entrant Details<br>additional Entrant Details | BACK       NEXT         onal details       ③ Fees       ④ Dates & Times         AVAILABLE ELEMENTS       ④ HTML         戶 Title       ঊ Divider         ঊ Text       ⑤ Yes/No                                                                                                    |
| NCEL<br>PURE 8 – Entry Additional Details Tab<br>etails                                                                                                    | BACK       NEXT         onal details       ③ Fees       ④ Dates & Times         AVAILABLE ELEMENTS       ④ HTML         戶 Title       ঊ Divider         ঊ Text       ⑤ Yes/No         [] Long Text       ⑤                                                                                                    |
| NCEL<br>EVER 8 – Entry Additional Details Tab<br>etails                                                                                                    | BACK NEXT     onal details ③ Fees     AVAILABLE ELEMENTS     Ø     HTML   H   Title   ☑   ☑   Text   ☑   ☑   Ves/No   ☑   Long Text   ☑   Date                                                                                                    |
| NCEL<br>etails  C Entry Additional Details Tab<br>etails C Entry C Entry additional details C Entrant additional details dditional Entrant Details Add other metadata to entries of this competition                                                                                                    | BACK NEXT     onal details                                                                                                    |

Bowlslink – Ja<sup>Figure 9</sup> – Entrant Additional Details Tab

- 8. The next tab is the **Fees Tab**, under here you will be able to specify any fees related to this competition. If you do not want to add any fees for your competition click **Next**.
  - Click Add Entry Type → Give a Name and Description to your Entry Type e.g. "Jack Attack Month"

| O Details     | O Entry   | Entry additional details | C Entrant additional details | G Fees | G Dates & Times |
|---------------|-----------|--------------------------|------------------------------|--------|-----------------|
|               |           | NO ENTRY TYPE AS         | SIGNED TO THIS COMPETITION   |        |                 |
| ADD ENTRY TYP | pe ┥ Sele | ct Add Entry Type        |                              |        |                 |
| CANCEL        |           |                          |                              | BAC    | K NEXT          |

Figure 10 – Fees Tab

2. Admin use only → leave this unticked, if it is ticked entries will not be able to complete payments. → Save

| <ul> <li>Back to Competitions</li> </ul>                                                                                                    |                                           | Er         | ntry Type                            |                           |     |
|----------------------------------------------------------------------------------------------------|-------------------------------------------|------------|--------------------------------------|---------------------------|-----|
| 3 - 24 September 2020<br>Jack Attack - September 2020                                                                                                    | Add an Entry Type<br>Name and Description | Na         | ime:*                                |                           |     |
| Format: Triples   Entries: 0                                                                                                    |                                           | De         | lack Attack - Septembe               | er 2020                   |     |
|                                                                                                    |                                           |            | lack Attack - Septembe<br>Select Say | er 2020<br>Ve to continue |     |
|                                                                                                    |                                           |            | For admin use only?                  | V                         |     |
|                                                                                                    |                                           |            | CANCEL                               | SAVE                      |     |
| Figure 12 – Fees Tab: Add Entry Type                                                                                                    |                                           |            |                                      |                           |     |
| Details      Details      Details | ils 🕜 Entrant additiona                   | il details | S Fees                               | 🗿 Dates & Tir             | nes |
| Jack Attack - September 2020 🧷 🖞                                                                                                    |                                           |            |                                      | -                         | •   |

| Name*                        |               |
|------------------------------|---------------|
| Jack Attack - September 2020 |               |
| Description*                 |               |
| Jack Attack - September 2020 |               |
| ① ADD ENTRY FEE < Select     | Add Entry Fee |
|                              |               |
|                              |               |

Figure 11 – Fees Tab: Entry Type Added – Add Entry Fee

#### 3. Click Add Entry Fee

- i. Give a name and Description to your Entry Type e.g. "Jack Attack Month"
- ii. Enter the Price per team
- iii. Select the Start and End Date/Time, this is the period you want to allow registrations to occur, <u>this must match the Self-Registration</u> <u>timeframe in the **Details Tab**</u>.
- iv. Save → Next

| Jack Attack - September 2020                     | From: 30 Aug 2020 12:00:00 To: 31 Aug 2020 12:00:00 Price: \$ 30 | 0 Û ^                 |
|--------------------------------------------------|------------------------------------------------------------------|-----------------------|
| Name* < Add an Entry Fee<br>Name and Description | n l                                                              |                       |
| Jack Attack - September 2020                     |                                                                  |                       |
| Description*                                     |                                                                  |                       |
| Jack Attack - September 2020                     |                                                                  |                       |
|                                                  |                                                                  |                       |
| Price*                                           |                                                                  |                       |
| 30                                               | 📴 includes GST                                                   |                       |
| Start Date Time                                  | End End Date Time                                                |                       |
| Sun, Aug 30th 2020 00:00 am                      | × Mon, Aug 31st 2020 00:00 am                                    | ×                     |
| SAVE Select Save                                 |                                                                  |                       |
| DD ENTRY TYPE                                    |                                                                  | Select next to contin |
| ANCEL                                            |                                                                  | BACK NEXT             |

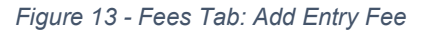

- 9. **Dates & Times Tab**, Here you will be able to setup details for the fixtures for the competition
  - 1. Assign Times, Greens & Rinks
    - i. If you want to assign times, greens and rink check the checkbox.
    - ii. If you don't want to assign times, greens and rinks leave the box unchecked.

| Details 2 Entry 3 Entry additional details     Results Settings | 0 | Entrant additional details             | 6 Fees | 6 Dates & Times |
|-----------------------------------------------------------------|---|----------------------------------------|--------|-----------------|
| ASSIGN TIMES, GREENS & RINKS                                    |   |                                        |        |                 |
| Fixtures require times, greens, and rinks assigned ()           |   | Click to select times, greens & rinks. |        |                 |

Figure 14 - Dates & Times Tab: Tick to Assign Times

#### 2. Dates & Times (if above box is checked)

- i. Enter approx. match duration typically games will last between 60 75 minutes, so 1:15 should be fine.
- ii. Competition Starts & Ends will auto populate from the Start and End Date set in the Details Tab.
- iii. Set the Game Start From and Finish By time. For example this competition might be a Thursday night competition, starting at 7pm. So we can setup a two hour window for the competition, 7pm 9pm.

| DATES & TIME  | ES         |                   |                  |                        |             |
|---------------|------------|-------------------|------------------|------------------------|-------------|
| Approx. match | h duration |                   |                  |                        |             |
| 01:15         | *          | Enter application | prox. match time |                        |             |
| Competition 9 | Starts     | Competition E     | Ends             |                        |             |
|               | 1 2020 💼   |                   | th 2020          |                        |             |
| Games Start F | From       | Games Finish      | Ву               |                        |             |
| 19:00         | ×          | 21:00             | ×                | Enter play times for c | competition |

Figure 15 – Dates & Times Tab: Assign Timings

- 3. **Greens & Rinks –** Select the greens and rinks that will be available for the competition.
  - i. Add Green  $\rightarrow$  select the green/s from drop down list
  - ii. Select how many Rinks are in play for each green (1-8)
  - iii. Next

| GREENS & RINKS    |                 |  |  |
|-------------------|-----------------|--|--|
| Select Greens and | Rinks           |  |  |
| 🕀 ADD GREEN <     | Click Add Green |  |  |

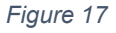

| GREENS & RINKS                        |      |       |                 |                |         |     |   |   |    |   |   |                                                      |
|---------------------------------------|------|-------|-----------------|----------------|---------|-----|---|---|----|---|---|------------------------------------------------------|
| Select Greens and Ri                  | inks |       |                 |                |         |     |   |   |    |   |   |                                                      |
| Green<br>BV Demo<br>Club - Green<br>1 | •    | Rinks | s in com<br>1 🛛 | npetiti<br>2 🗾 | on play | 3 4 | 5 | 6 | 07 | 8 | • | Select Greens and rinks<br>to be used in competition |
| ADD GREEN                             |      |       |                 |                |         |     |   |   |    |   |   | Select next to continue                              |
| CANCEL                                |      |       |                 |                |         |     |   |   |    |   |   | BACK                                                 |

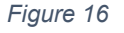

Bowlslink – Jack Attack User Manual

- 10. **Results Tab** Here you will be able to set up the ladder information for your upcoming competition. You will be able to specify the points per match, scores per match and ladder criteria or you can import ladder settings from a previous competition.
  - 1. Competition Profile  $\rightarrow$  Jack Attack is a Sets competition so select Sets
  - 2. Member Result Options  $\rightarrow$  Leave options unchecked
  - 3. Set Options
    - i. Input Max Number of sets, Jack Attack has 2 sets, plus a tiebreaker. This needs to be set a 3 sets.
    - ii. Input how many points are allocated for Set Win, Set Draw, Set Loss, and Tiebreaker. Example:
      - 1. Set Won 1
      - 2. Set Draw 0.5
      - 3. Set Loss 0
      - 4. Tiebreaker Won/Loss 0

| •             | settings        |                                 |              | W MIGHTE     |                    | O rees         | O Dates & Titie |
|---------------|-----------------|---------------------------------|--------------|--------------|--------------------|----------------|-----------------|
|               |                 |                                 |              |              |                    |                |                 |
|               |                 |                                 |              | ×            | IMPORT PROFILE FRO | OM COMPETITION |                 |
| OMPETITIO     | N PROFILE       |                                 |              |              |                    |                |                 |
| Гуре          |                 |                                 |              |              |                    |                |                 |
| Sets          |                 |                                 |              |              | *                  |                |                 |
|               |                 |                                 |              |              |                    |                |                 |
|               |                 |                                 |              |              |                    |                |                 |
| MEMBER RES    | SULT OPTIONS    |                                 |              |              |                    |                |                 |
| Home te       | am can finalize |                                 |              |              |                    |                |                 |
| - Auto Est    | lles confirmed  | results often                   |              |              |                    |                |                 |
| Automia       | nise commen     | results after                   | + nours      | 5            |                    |                |                 |
|               |                 |                                 |              |              |                    |                |                 |
|               |                 |                                 |              |              |                    |                |                 |
| ET OPTIONS    | 5               |                                 |              |              |                    |                |                 |
| Max number    | of sets*        |                                 |              |              |                    |                |                 |
| 3             |                 |                                 |              |              |                    |                |                 |
| Set Point for | Set Win* Set    | Point for Set Draw <sup>a</sup> | Set Point F  | or Set Loss* |                    |                |                 |
| 1             | 0.5             | 6 <mark>-</mark>                | 0            |              |                    |                |                 |
|               |                 |                                 |              |              |                    |                |                 |
| Cab Dalata C  | a Tisher duri a | Cab Dalaha Garat                | heads la set |              |                    |                |                 |

Figure 18 - Results Settings Tab

#### 4. Points Per Match

- i. Input how many points are allocated to Win, Loss, Draw, Bye, Forfeit and Unplayed. Example:
  - 1. Win 3
  - 2. Loss 0
  - Draw 1.5 (can't have a draw in Jack Attack due to Tiebreaker)
  - 4. Bye 3
  - 5. Forfeit 3

| Win | Loss | Draw | Bye | Forfeit | Unplayed |
|-----|------|------|-----|---------|----------|
| 3   | 0    | 1.5  | 3   | 3       | 0        |

- 5. Scores Per Match  $\rightarrow$  leave blank
- Ladder Criteria → select from the drop down box how you want to sort your ladder
- 7. **Public Results Display Settings** this is how the results will display on the public portal → Choose Winner from the drop down list to display only the name of the winner.
- 8. Click Finish

| LADDER CRITERIA                                                      |       |
|----------------------------------------------------------------------|-------|
| Sorting Criteria                                                     |       |
| Points - Set Points - Sets Won - Score Difference - Shots Percentage | *     |
|                                                                      |       |
|                                                                      |       |
| PUBLIC RESULTS DISPLAY SETTINGS                                      |       |
| Display score label from*                                            |       |
| Winner Only                                                          | ·     |
| Display all byes as markers                                          |       |
| <ul> <li>Only show a select number of rounds</li> </ul>              |       |
|                                                                      |       |
| CANCEL                                                               | BAG   |
| CARCEL                                                               | - DAG |

Figure 19 -

11. The competition will now appear in the active list (or draft, depended on what status was chosen at the beginning)